# Systemunderstøttelse af <u>praktikcentre version 14.1</u>

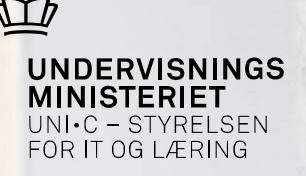

### **Et foreløbigt overblik – og snigpremiere**! Leverance 1 testes fra den 1/9

Folmer Kjær fkj@uni-c.dk

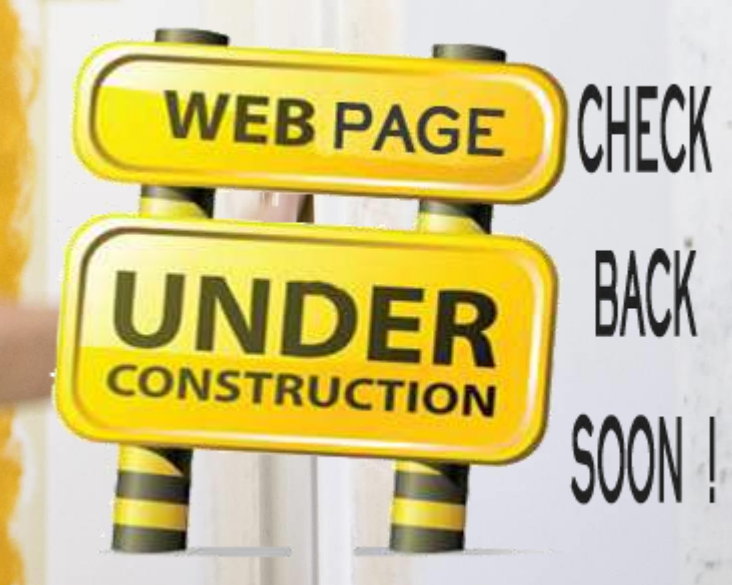

# Nye Praktikaktiviteter – kort og godt 增

UNDERVISNINGS MINISTERIET UNI•C - STYRELSEN FOR IT OG LÆRING

Centrale begreber:

- Aktiviteter
- Forløb

Virksomhedsmedarbejdere og medarbejdere ved praktikcentre kan bl.a.:

- 1. Navigere fra ny elevoversigt
- 2. Knytte forløb til en eller flere elever
- 3. Knytte en aktivitet til en eller flere elever
- 4. Oprette en aktivitet og vælge at tilknytte praktikmål
- 5. Oprette et forløb og tilknytte aktiviteter
- 6. Søge og hente offentliggjorte aktiviteter og forløb fra andre virksomheder
- 7. Afvinke og evaluere praktikmål med eller uden kommentarer
- 8. Danne og gemme praktikerklæring i Elevplan

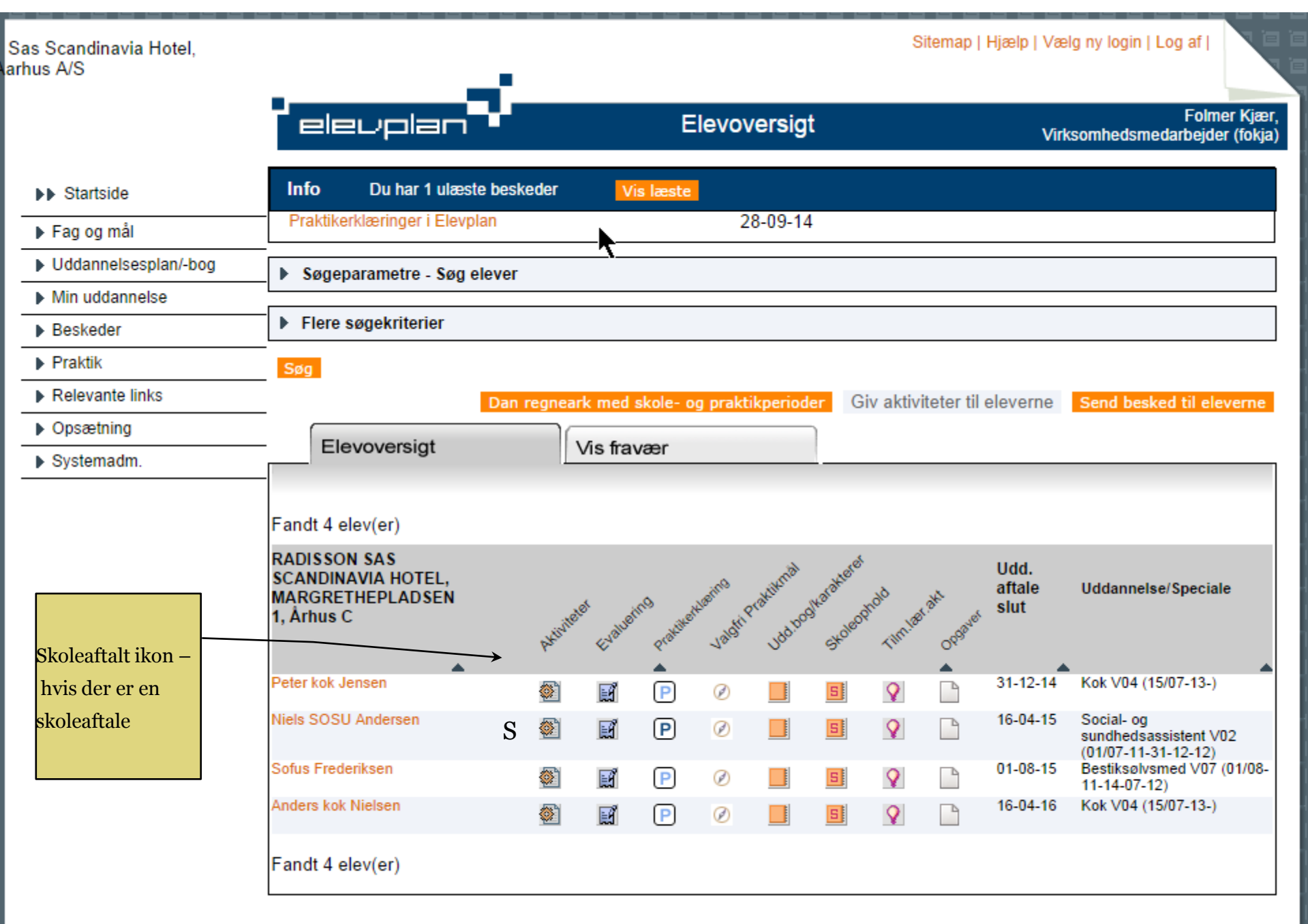

| Elevplanvejledning | UNI•C | ⊠ Skriv til UNI•C |

#### Siden er omlagt til .NET teknologi og der med er der nye søgemuligheder med fx autocomplete

| Info Du har 1 ulæste                         | beskeder Vis læste                              |  |  |  |
|----------------------------------------------|-------------------------------------------------|--|--|--|
| Praktikerklæringer i Elevpla                 | n 28-09-14                                      |  |  |  |
| <ul> <li>Søgeparametre - Søg ele</li> </ul>  | ever                                            |  |  |  |
| Vælg lærested                                | Alle Læresteder 🔹                               |  |  |  |
| Oplæringsansvarlig                           | pet                                             |  |  |  |
|                                              | Jørgen Peter Jogensen                           |  |  |  |
|                                              | Vælg Uddannelse                                 |  |  |  |
| ▼ Vælg Uddannelse                            |                                                 |  |  |  |
| Uddannelse                                   |                                                 |  |  |  |
|                                              | Mine elevers uddannelser                        |  |  |  |
|                                              | Oddannelser i virksomheden     Alle Uddannelser |  |  |  |
| Søg Ok Annuller                              |                                                 |  |  |  |
| <ul> <li>Søgeresultater - Fandt 2</li> </ul> | Uddannelser                                     |  |  |  |
| Vælg Udda                                    | nnelse 🔺                                        |  |  |  |
| Gastro                                       | onom, version 04                                |  |  |  |
| Konto                                        | ruddannelse med specialer, version 06           |  |  |  |
| L                                            |                                                 |  |  |  |

95-09-2014 Side 4

UNDERVISNINGS MINISTERIET UNI•C - STYRELSEN FOR IT OG LÆRING

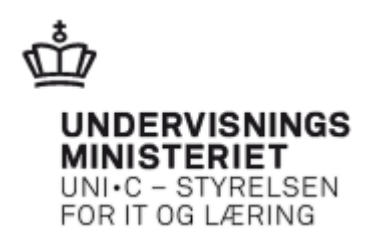

# **Overblik pr elev**

- Fra elevlisten vælges en elev
- Der er tooltip på gantkortet (Gantkort forventes i 14.2)

 Næste side viser detaljerne i det eller de paneler, som brugeren vælger at folde ud

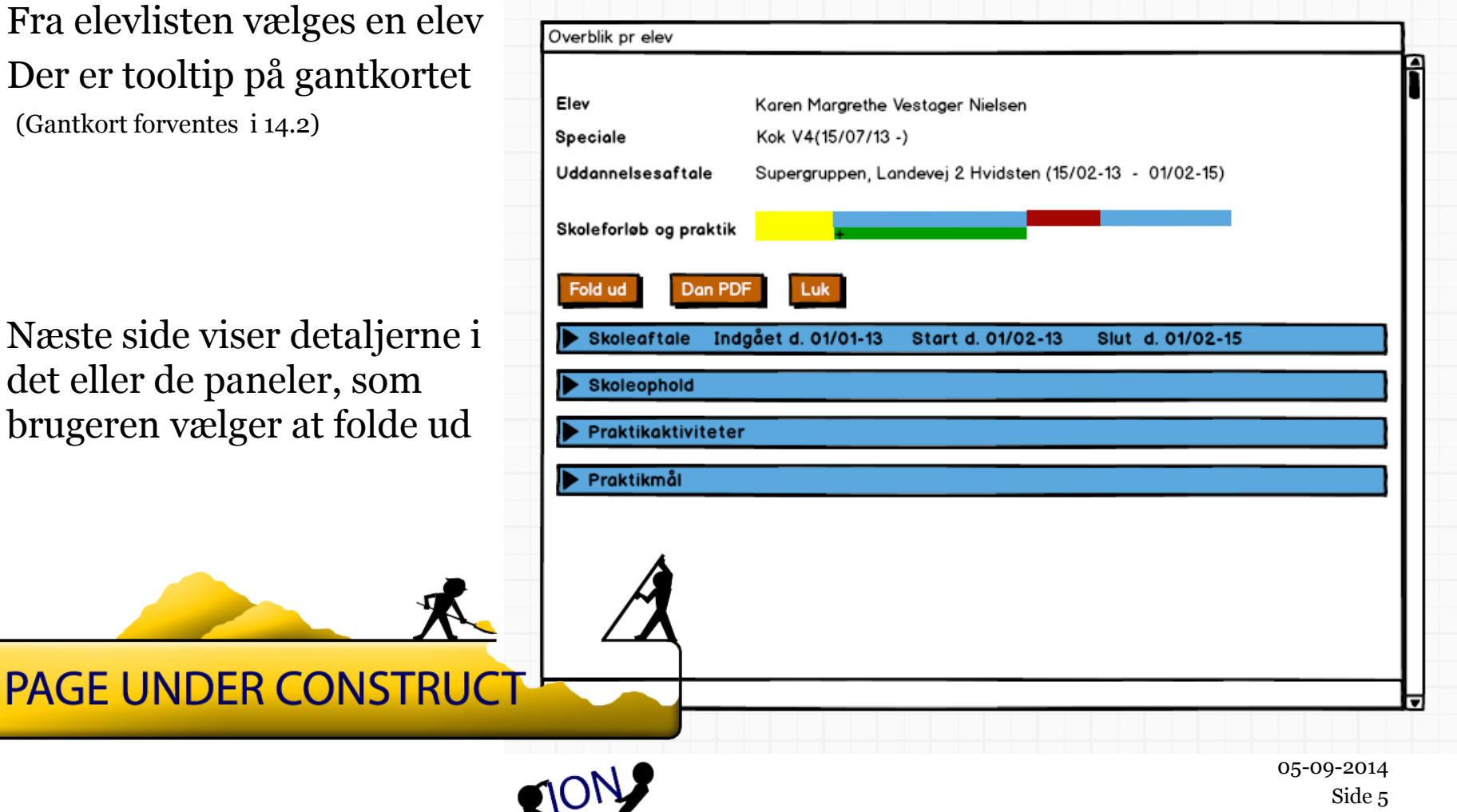

# Et af panelerne foldet ud

|                                                                                |                                                                                                    | - <b>r</b> -                   |              |                   |                 |                  |
|--------------------------------------------------------------------------------|----------------------------------------------------------------------------------------------------|--------------------------------|--------------|-------------------|-----------------|------------------|
| Overblik pr el                                                                 | lev                                                                                                    |                                |              |                   |                 |                  |
|                                                                                |                                                                                                    |                                |              |                   |                 |                  |
| Elev                                                                           | •                                                                                                    | Caren Margreth                 | e Vestager N | lielsen           |                 |                  |
| Speciale                                                                       | •                                                                                                    | (ok V4(15/07/1                 | 13 -)        |                   |                 |                  |
| Uddannelses                                                                    | aftale S                                                                                                    | upergruppen, l                 | Landevej 2 H | vidsten (15/02-13 | - 01/02-15)     |                  |
|                                                                                |                                                                                                    |                                |              |                   |                 |                  |
| Skoleforløb o                                                                  | g praktik                                                                                                    | +                              |              |                   |                 |                  |
| Fold ud                                                                        | Dan PDF                                                                                                    | Luk                            |              |                   |                 |                  |
| ▶ Skoleaft                                                                     | ale Indgå                                                                                                    | et d. 01/01-13                 | 3 Start d.   | 01/02-13 Slu      | it d. 01/02-15  |                  |
| Skoleoph                                                                       | old                                                                                                    |                                |              |                   |                 |                  |
| ▼ Praktika                                                                     | ktiviteter                                                                                                    |                                |              |                   |                 |                  |
| Aktivitet                                                                      | Type 🔺                                                                                                    | Startdato 🔺                    | Slutdato 🔺   | Oplæringsan 🔺     | Uddannelses 🔺   | Evaluering 🔺     |
| Bogholderi                                                                     | Arbejdsopg                                                                                                    | 15/02-13                       | 15/06-13     | Petra             | Føtex Fyn       | Det gik rigtigt. |
| Marketing                                                                      | Ophold i                                                                                                    | 16/06-13                       | 16/12-13     | Peter Hansen      | Netto Hadsten   |                  |
| Personale                                                                      | Arbejdsopg                                                                                                    | 01/01-14                       | 01/05-14     | Flomer Frank      | Salling Randers |                  |
| Ferie                                                                          | Ferie                                                                                                    | 16/12-13                       | 01/01-14     |                   |                 |                  |
| Defeigning                                                                     | Opfølgning                                                                                                    | 02/02-14                       |              | Chefen            |                 |                  |
| ▼Kontine                                                                       | Arbeidsopa                                                                                                    | 01/05-14                       | 01/03-14     | Andreas           | Føtex Slagelse  |                  |
| Aktivitetstyp                                                                  | e                                                                                                    | Arbejdsopgave                  | •            |                   |                 |                  |
| Titel                                                                          |                                                                                                    | Kantine                        |              |                   |                 |                  |
| Beskrivelse                                                                    | Beskrivelse Arbejdsopgaven er gennemført til fredsstillende, når du ved 10<br>selskaber har lavet kødretten, hvori der har indgået stegeretter,<br>dampede fiskeretter samt pochering, og du i a la carte servering har<br>foretaget flambering ved gæstens bord 5 gange. |                                |              |                   |                 |                  |
| Vedhærftet f                                                                   | 70                                                                                                    | Meyers stegtip                 | s.docx       |                   |                 |                  |
| Start- og slu                                                                  | ıtdato                                                                                                    | 01/05-14 - 01/0-14             |              |                   |                 |                  |
| Varighed                                                                       |                                                                                                    | 3 måneder - afh. af gæsteliste |              |                   |                 |                  |
| Periode                                                                        | -                                                                                                    | 2                              |              |                   |                 |                  |
| Evaluering                                                                     | ,                                                                                                    | Tjekskema.xls:                 | ĸ            |                   |                 |                  |
| Lærestedet<br>kommentar                                                        | 8                                                                                                    | (Der er ikke sk                | revet en kom | mentar)           |                 |                  |
| Elevens kommentar Efter aftale med Klaus Kok har jeg nu lavet det meste, og na |                                                                                                    |                                |              | et meste, og når  | jeg har         |                  |

UNDERVISNINGS MINISTERIET UNI·C - STYRELSEN FOR IT OG LÆRING

Brugeren har valgt at folde

- panelet "Praktikaktiviteter" ud
- aktiviteten "Kantine" ud og kan nu se evalueringen af aktiviteten

| Evaluering                                           | Tjekskema.xlsx                                                                                                    |          |           |           |         |             |
|------------------------------------------------------|----------------------------------------------------------------------------------------------------|----------|-----------|-----------|---------|-------------|
| Lærestedets<br>kommentar                             | (Der er ikke skrevet en kommentar)                                                                                                    |          |           |           |         |             |
| Elevens kommentar                                    | Efter aftale med Klaus Kok har jeg nu lavet det meste, og når jeg har<br>lavet a la carte flambering 3 gange mere uden at brænde hverken mig<br>eller dugen, så svnes jeg, at jeg er klar til en ny samtale |          |           |           |         |             |
| Praktikmål, som e                                    | eleven har opnået via denne aktivitet                                                                                                    | Begynder | Rutineret | Avanceret | Ekspert | Begrundelse |
| ▼ Praktikmål Varem                                   | odtagelse, specialet kok                                                                                                    |          |           |           |         |             |
| Eleven kan på rutine ni<br>vare korrekt i benhold ti | vegu istandgøre, anvende, tilberede og opbevare rå-                                                                                                    |          |           |           |         |             |
| Eleven kan på rutine ni<br>at varen og prisen svar   | veau modtage råvare, kvalitetsvurdere og kontrollere<br>er til bestillingen                                                                                                    |          |           |           |         | 6           |
| Eleven kan på avancere<br>toder herunder pander      | et de grundtilberedning e                                                                                                    |          |           | Ø         |         | Ĩ           |
| DACE                                                 |                                                                                                    |          | _         |           |         |             |
| PAGE                                                 | UNDER CONSTRU                                                                                                    | JC       | T         |           |         |             |

Sas Scandinavia Hotel, arhus A/S

а

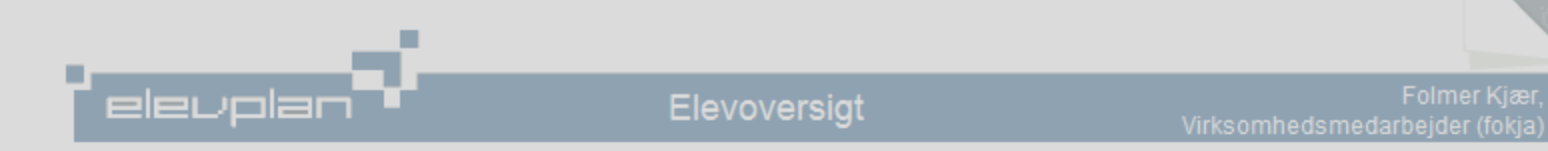

| Startside                           |                                         | Vis læste                    |   |  |  |
|-------------------------------------|-----------------------------------------|------------------------------|---|--|--|
| ▶ Fag og mål                        | Ny uddannelsesbekendtgørelse 27-09-14   |                              |   |  |  |
| Uddannelsesplan/-bog                | <ul> <li>Søgeparametre - Søg</li> </ul> | a elever                     |   |  |  |
| ▶ Min uddannelse                    | Vala largested                          |                              |   |  |  |
| Beskeder                            | væig iærested                           | Alle Læresteder              |   |  |  |
| ▶ Praktik                           | Oplæringsansvarlig                      |                              |   |  |  |
| Relevante links                     |                                         |                              |   |  |  |
| ▶ Opsætning                         | Vis                                     | ✓ Tidligere elever           |   |  |  |
| Systemadm.                          |                                         |                              |   |  |  |
| Speciale:<br>Søg forløb eller aktiv | iteter                                  | Kok 04 (15/07-13 - 01/01-00) |   |  |  |
| Søg efter<br>Titel                  | Forløb                                  | OAktiviteter                 |   |  |  |
| Gemt af                             | Folmer Kjæ                              | er *                         |   |  |  |
| Søgeresultatat -                    | - Fandt 0 forløb. Klik på et t          | forløb for at vælge det      | ~ |  |  |

#### Aktivitet - søgning med og uden elever Findes der ingen, oprettes de her

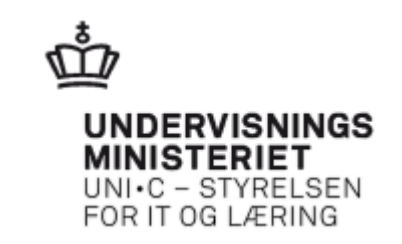

|                                          | elevplan                | 2                      | Søg aktiviteter   | Folmer Kjær,<br>Virksomhedsmedarbejder (fokja) |
|------------------------------------------|-------------------------|------------------------|-------------------|------------------------------------------------|
| Startside     Eaglog mål                 | Aktiviteter UDEN elever | Aktiviteter MED elever | )                 |                                                |
| <ul> <li>Uddannelsesplan/-bog</li> </ul> | Titel                   |                        |                   |                                                |
| Min uddannelse                           | Aktivitatatura          |                        |                   |                                                |
| Beskeder                                 | AKtivitetstype          | Arbejdsopgave          | Ophold i afdeling |                                                |
| ▼ Praktik                                |                         | ∐Ferie / orlov         |                   |                                                |
| Forløb                                   | Speciale                | Tilføj                 |                   |                                                |
| Aktiviteter                              | Cidat comt of           |                        |                   |                                                |
| Relevante links                          | Sidst genit al          | Folmer Kjær ×          |                   |                                                |
| ▶ Opsætning                              | Cre Oant                |                        |                   |                                                |
| Systemadm.                               | Søg Opret               |                        |                   |                                                |
|                                          | Søgeresultater          |                        |                   |                                                |

#### Opret aktivitet og knyt evt. praktikmål til aktiviteten

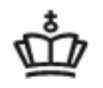

|      | levplan                        | Aktivit                                                  | et                 | Virksomhedsmeda | Folmer Kjær,<br>rbejder (fokja)    |
|------|--------------------------------|----------------------------------------------------------|--------------------|-----------------|------------------------------------|
| Tite | I                              | Varemodtagelse                                           |                    |                 | *                                  |
| Akti | vitetstype                     | <ul> <li>Arbejdsopgave</li> <li>Ferie / orlov</li> </ul> | Ophold i afdeling  | Opfølgning      |                                    |
| Spe  | ciale                          |                                                          | * Vælg             |                 |                                    |
| Indg | går i forløb                   |                                                          |                    |                 |                                    |
| Bes  | <i>⊘</i><br>krivelse           | Rich text felt, links fe                                 | <u>ed</u>          |                 |                                    |
| Ved  | lhæftet fil                    | Upload                                                   |                    |                 |                                    |
| Vari | ighed                          |                                                          |                    |                 |                                    |
| Pra  | ktikperiode                    | P 1                                                      |                    |                 |                                    |
| Ge   | m Slet Annul                   | ler                                                      |                    |                 |                                    |
| -    | Praktikmål på speci            | alet                                                     |                    |                 |                                    |
| Va   | elg praktikmål, som<br>is alle | eleven kan opnå på denne aktivi                          | tet<br>O Aktivitet | tens niveau     | Niveau besluttes<br>ved afvinkning |

#### **Opret forløb**

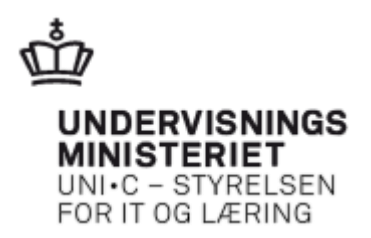

|   | _                           | - <b></b>                    |          |                    |               |                           |                    |
|---|-----------------------------|------------------------------|----------|--------------------|---------------|---------------------------|--------------------|
|   | elevpla                     |                              | Forløb   |                    | Virksomt      | Folmer<br>nedsmedarbejder | r Kjær,<br>(fokja) |
| ſ | Titel                       | Praktikperiode 1             |          |                    |               | *                         |                    |
| - | Speciale                    | Kok 04 (15/07-13 - 01/01-00) |          | * Vælg             |               |                           |                    |
| - | Gem Annuller                |                              |          |                    |               |                           |                    |
| - | Række- Aktivitet<br>følge ▼ | Aktivitetstype               | Varighed | Praktik<br>periode | Sidst gemt af | Sidst Sle<br>gemt         | et                 |
| - | Tilfoj                      |                              |          |                    |               |                           |                    |
| - |                             | <b>N</b>                     |          |                    |               |                           |                    |

| Elevplanvejledning | UNI•C | ⊠ Skriv til UNI•C |

#### Fremsøgning af forløb – med og uden elever

| _                                  | -             |                                                |
|------------------------------------|---------------|------------------------------------------------|
| elevplan                           | Søg forløb    | Folmer Kjær,<br>Virksomhedsmedarbejder (fokja) |
| Forløb UDEN elever Forløb          | MED elever    |                                                |
| <ul> <li>Søgeparametre</li> </ul>  |               |                                                |
| Elev                               |               |                                                |
| Forløb, som er i gang              |               |                                                |
| Titel                              |               |                                                |
| Speciale                           | Tilføj        |                                                |
| Sidst gemt af                      | Folmer Kjær 🗙 |                                                |
| Søg Opret                          | 7             |                                                |
| <ul> <li>Søgeresultater</li> </ul> |               |                                                |
|                                    |               |                                                |
|                                    |               |                                                |

UNDERVISNINGS MINISTERIET UNI•C - STYRELSEN FOR IT OG LÆRING

1

## Digital praktikerklæring

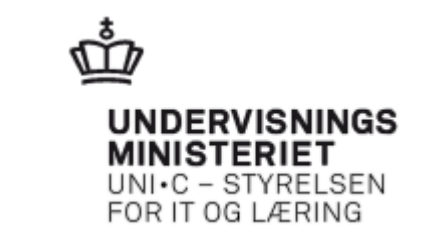

| _                    | <u>^</u>                                                                                                    |                                                     |                                                            |                                      |
|----------------------|----------------------------------------------------------------------------------------------------|-----------------------------------------------------|------------------------------------------------------------|--------------------------------------|
|                      | bktikerklæringer - Dan praktikerklæring                                                                                                    |                                                     |                                                            |                                      |
| PAGE UNDER CONSTRUCT | ev Peder Poulsen<br>Uddannelse Elektriker version 07                                                                                                    |                                                     |                                                            |                                      |
| PON                  | annelsesaftale med El-gruppen A/S, CVR 12 34 56 78<br>Speciale Installationsteknik<br>Periode 01/11-12 - 30/09-15<br>Aftaletype AFPV - Praktikaftale med virksom<br>Praktikerklæring for perioden Fra 01/04.14 Til 31/10-14<br>Annuller Vælg en anden periode Dan en praktikerklæ | 3<br>nhed<br>Praktikperiod<br>æring med nedenståend | de 3<br>le oplyaninger                                     |                                      |
|                      | Indtast (valgfrit)<br>en tekst til<br>praktikerklæringen                                                                                                    | for at arbejde med                                  | automatiske anlæg i denne praktikperiode                   |                                      |
|                      |                                                                                                    | <u> </u>                                            |                                                            |                                      |
|                      | Praktikmål, som er afvinket i perioden<br>Vis alle praktikmål                                                                                                    | Begynder<br>Rutineret<br>Avanceret                  | Begrundels                                                 | Begrundelse<br>skal vises<br>Rediger |
|                      | ▼ Energiteknik og miljøkrav, (4).                                                                                                    |                                                     |                                                            |                                      |
|                      | Eleven kan vejlede kunden i valg af egnede styrings- og<br>reguleringsprincipper til energioptimering på varme- og<br>ventilationsanlæg.                                                                                                    | 8000                                                | 1                                                          | Rediger                              |
|                      | Eleven kan vejlede kunden i valg at eiinstallationer, herunder<br>lyskilder, styrings- og reguleringsprincipper ol. der opfylder<br>gældende miljø- og energikrav.                                                                                                    | 8800                                                | Mangler bla bla for at opnå niveau Rutineret               | Rediger                              |
|                      | <ul> <li>Måleteknik og fejlfinding (4).</li> </ul>                                                                                                    |                                                     |                                                            |                                      |
|                      | Eleven kan udføre fejlfinding, reparation og vedligeholdelse på<br>automatiske anlæg på maskiner.                                                                                                    |                                                     |                                                            | Rediger                              |
|                      | Eleven kan i tilknytning til kvalitetssikring foretage relevante<br>målinger                                                                                                    | 8880                                                | 1                                                          | Rediger                              |
|                      | ▼ Måleteknik og fejlfinding (5).                                                                                                    |                                                     |                                                            | LI                                   |
|                      | Eleven kan foretage fejlfinding, reparation og vedligeholdelse på<br>automatiske anlæg i bygninger.                                                                                                    |                                                     | ] Har der desværre ikke været mulighed for i denne periode | Rediger                              |
|                      |                                                                                                    |                                                     |                                                            |                                      |
|                      |                                                                                                    |                                                     |                                                            |                                      |
|                      |                                                                                                    |                                                     |                                                            | Praktikerklæring - 3                 |

### **Elektronisk praktikerklæring**

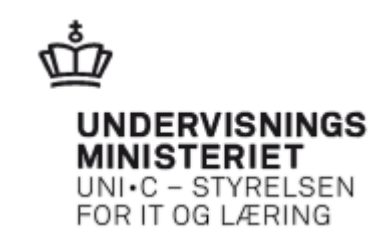

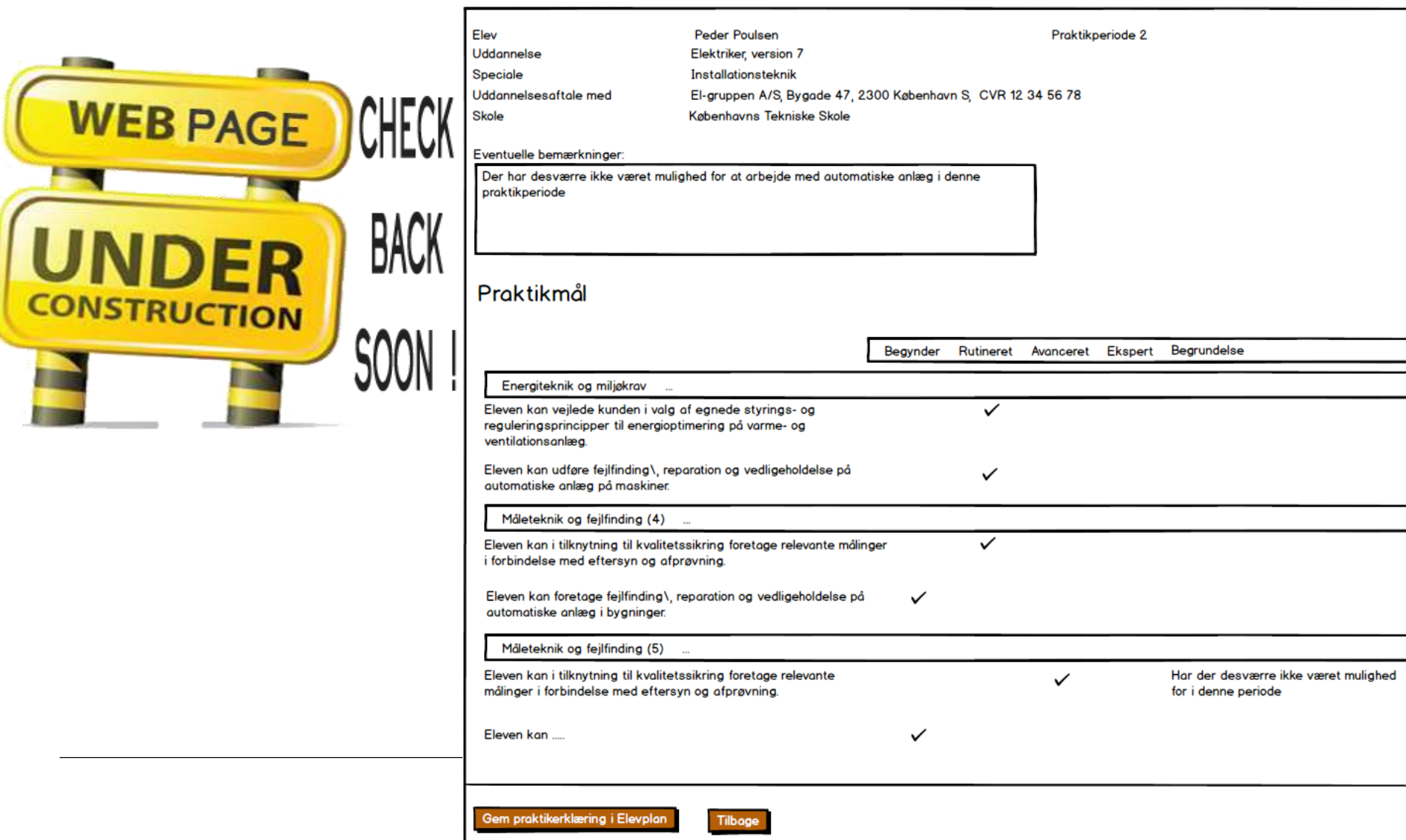

#### Oversigt over skole- og praktikperioder

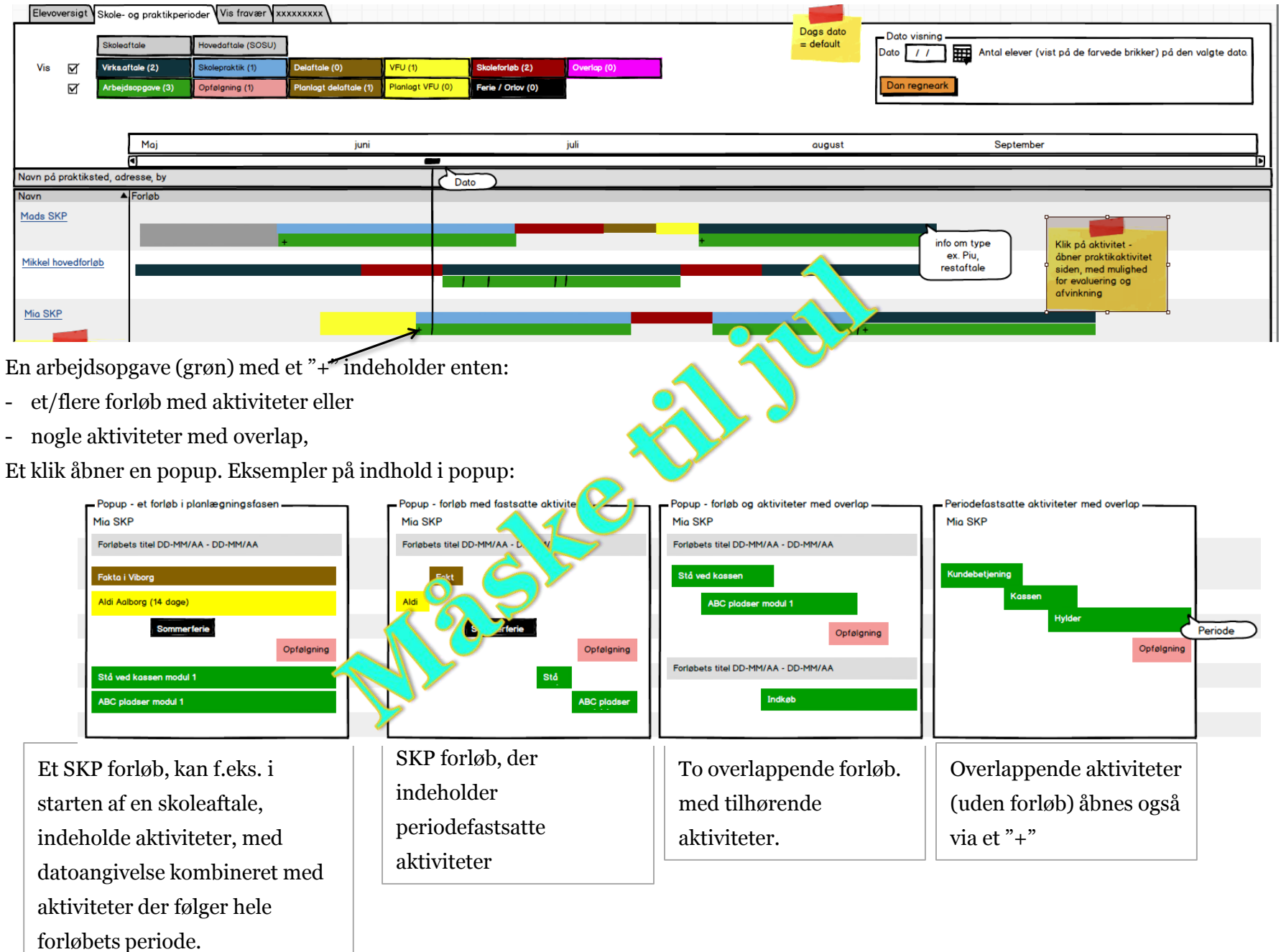

#### Versioner afledt af reformen

- 1. Pakke: Efterår 2014
- 2. Pakke: Lige omkring jul
- 3. Pakke: omkring 1. april 2015
- 4. Pakke: ultimo maj 2015
- 5. Pakke: 1. april 2016

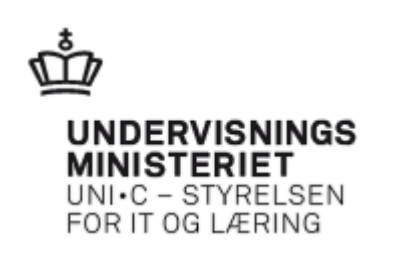

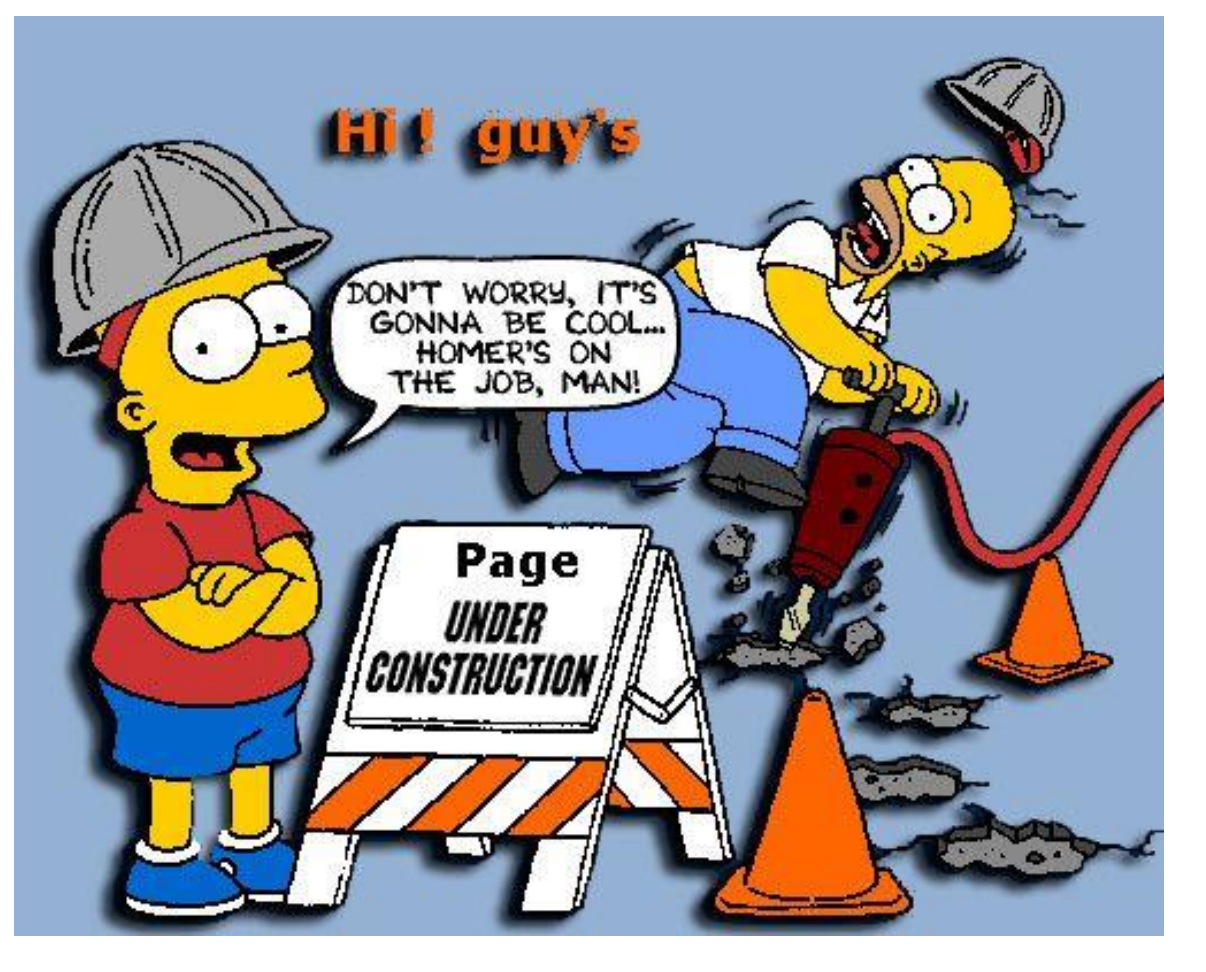

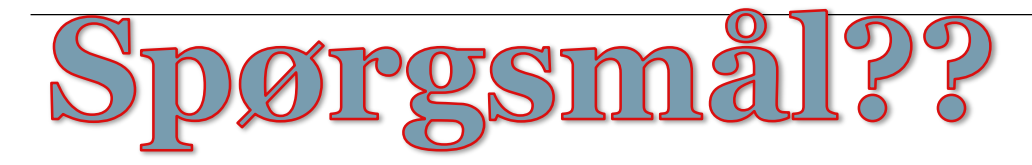